## Fluke DSP100 操作说明简述

上海朗坤 技术部

-、 DSP100/SR 布线测试仪属于贵重仪器,使用时应严格遵守仪器操作规程。

二、 到测试现场之前,必须检查布线测试仪的各种附件是否齐全,包括:两条两米测试电缆、15cm测试电缆、快捷式测试电缆、充电器等,若需要测试光纤,必须携带光纤模块;检查测试仪的电量,不得低于 80%,否则必须充至 80%以上。

三、 现场测试之前,必须利用 2m 测试电缆进行自检。自检用来检查测试仪和智能 终端能否正确使用。然后,必须利用 15cm 测试电缆进行自校。自校可以使得测试仪和智 能终端正确协同工作。如要测试光纤,还需要进行光纤归零。

具体过程如下:

1、仪器设备开机自检将测试仪的旋扭由"OFF"旋至任何其他位置就打开了测试仪。启动屏 幕显示软件、硬件、测试标准的版本,时间大约是三秒钟。显示的同 时,测试仪将完成自测(self-test)。如果自测过程中发现错误,测试仪将显示"INTERNAL FAULT DETECTED. REFER TO MANUAL"。也就是"发现内部错误,查阅手册"。

2、配置将测试仪的旋扭旋至"SETUP",为"TEST STANDARD,CABLE TYPE"选择参数值。按 "ENTER"键,选择"TIA

Cat 5 Channel"。按"ENTER"键,选择"UTP 100 Ohm Cat

5",按"ENTER"键,返回 SETUP 的主菜单。移动光标,为选择"AVERAGE CABLE TEMPERATURE"

选择参数值。按"ENTER"键,根据实际电缆温度,在"Below

210C(69F)"、"21-300C(69-89F)"、"31-400C(87-104F)"、"41-500C(105-122F)"、 "51-600C(123-140F)"中作出选择。按"ENTER"键,返回 SETUP 的主菜单。

3、自测(Self Test)自测是为了验证测试仪器和远端是否可以正常操作。

具体步骤如下:

(1) 将旋扭旋至"SPECIAL FUNCTIONS"

(2) 使用光标选择"Self Test"。

- (3) 按"ENTER"键。
- (4) 使用 2 米跳线连接测试仪和测试仪智能远端。
- (5) 将测试仪智能远端旋扭旋至"ON"
- (6) 在测试仪端按"TEST"键。

(7) 测试仪进行自测,得到结果。所有自检项目均应为"Pass",表示该测试仪功能 正常。否则,应查明何功能受损,与 Fluke 公司联系维修事项。

4、 自校(Self Calibrate)自校是为了校准测试仪同远端,使他们正常协同工作。如 果换了测试仪或智能远端或者更换了电池,必须做一次自校,将远端的校准参数存入测试 仪的非易失内存中。

具体步骤如下:

- (1) 在运行自我校准之前,需要主机和远端开机后,等待一分钟的预热时间。
- (2) 将旋扭旋至"SPECIAL FUNCTIONS"
- (3) 使用光标选择"Self Calibration"。
- (4) 按"ENTER"键。
- (5) 使用 15 厘米跳线连接测试仪和测试仪智能远端。
- (6) 将测试仪智能远端旋扭旋至"ON"
- (7) 在测试仪端按"TEST"键。
- (8) 测试仪进行自校,得到结果。
- (9)如果显示"Self Calibration Fail"(自校正失败),可按照下列步骤进行检查 A、 检查测试仪主机与远端器的连接是否正确 B、 检查接线电缆是否断裂或损坏 C、 检查主机和远端器的接口是否损坏。

(10) 如自校正不成功,送 FLUKE 维修中心修理。

## 5、 光纤模块归零

(1)

将光纤模块 FOS、FOM 的旋扭由"OFF"分别拨至 850 或 1300(两模块应一致),将两条光纤 通过 ST-SC 接头连接联成光纤链路,光纤链路的两端

分别与光纤模块的 FOM、FOS 的光纤接口相连(连接端口的波长应与旋扭所指波长一致)。 使用 2 米双绞跳线连接测试仪和 FOM。

- (2) 将测试仪旋扭旋至"SETUP", 按"ENTER"键。
- (3) 移动光标至"Fiber Optic", 按"ENTER"键。
- (4) 移动光标至"Multimode", 按"ENTER"键。
- (5) 将测试仪旋扭旋至"SINGLE TEST", 按"ENTER"键。
- (6) 按兰色键"1",选择"Set Ref"。
- (7) 按兰色键"3",选择"Yes"。得到结果。

四、

自检、自校完成后,必须对测试仪进行配置:测试标准、电缆种类、电缆温度、导管设置、噪声测试、NVP 值、报告定义。测试标准:选择标准。电缆种类:根据 实际测试情况选择。电缆温度:按照电缆表面温度,使用温度计测量后选择。导管设置: 电缆外有无套金属管。噪声测试 NVP 值报告定义:填写测试单位、地点、 测试人等。

## 五、 测试中注意的问题:

1、在为本测试仪充电或使用稳压电源时避免可能引起的火灾或电击,只可使用随机配备的 稳压电源。

2、禁止将本测试仪接入任何电话系统,包括 ISDN 系统。否则可能损坏仪器.

3、在测试仪连接电缆之前必须先开机。这样可使测试仪内的保护电路工作。

**4**、除非在监测网络工作的情况下,否则不要将测试仪接入工作的网络中,这样可能会影响 网络的正常工作。

5、禁止将非 RJ45 的插头插入本测试仪的 RJ45 插座,例如 RJ11(电话)插头。否则将永久损 坏测试仪的插座。

6、运行电缆测试时禁止由 PC 机向测试仪传送数据。否则会产生错误的测试结果。

7、进行电缆测试时禁止使用便携的无线电发送设备,否则会产生错误的测试结果。

8、禁止测试电缆两端都有测试器连接的电缆。否则会产生错误的结果。

六、 测试时,首先利用 Auto Test 进行测试,若存在不合格的项,再用 Single Test 进行测试。

七、 每一条电缆测试完毕后,要及时保存测试数据,并起一个便于识别和记忆的链路名保存。

八、 测试中异常问题的处理。

1、

远端通讯错误如果你正在运行远端的 NEXT 测试(NEXT@REMOTE)或远端的环路损耗测试 (RL@REMOTE),测试仪通过远端器检测到通讯问

题,主机会显示如下信息: REMOTE COMMUNICATION

ERROR (远端通讯错误)。该信息意味着远端的数据不能发送到主机,这通常是由于电缆的 故障造成的。要验证远端器是否正常,应执行一次自检。

2、

当测试仪或智能远端器的电池电压过低时,测试仪将出现提示信息。表1说明电池状态的 信息和出现该信息后应如何去做。(当出现下列信息时:Warning Rechargeable Battery Voltage is Low),为保证连续工作要始终连接稳压电源。